PC/104 規格準拠 SH-4A CPU ボード

# Linux 開発キット

# ソフトウェアマニュアル Linux 編 1版 ダイジェスト版

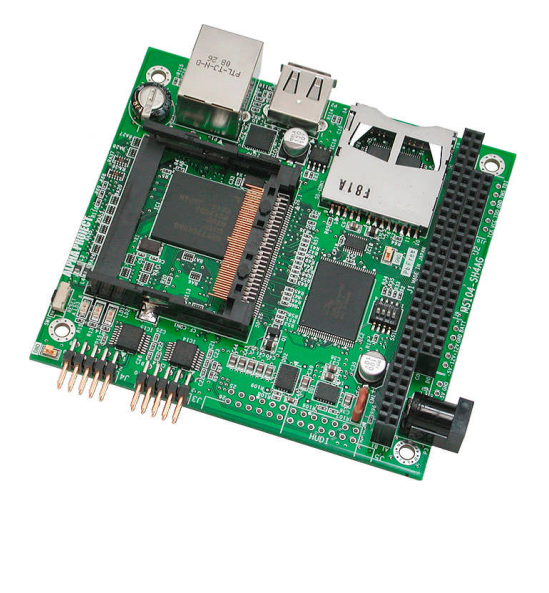

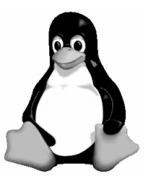

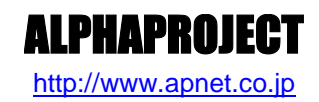

# ご使用になる前に

このたびは MS104-SH4AG Linux 開発キットをお買い上げいただき誠にありがとうございます。 本製品をお役立て頂くために、このマニュアルを十分お読みいただき、正しくお使い下さい。 今後共、弊社製品をご愛顧賜りますよう宜しくお願いいたします。

# 梱包内容

本製品は、下記の品より構成されております。梱包内容をご確認のうえ、万が一、不足しているものがあれば お買い上げの販売店までご連絡ください。

| - M | IS104-SH4AG Linux 開発キットに付属 | 属するもの |                |    |
|-----|----------------------------|-------|----------------|----|
|     | ●DVD-ROM                   | 1枚    | ●LAN ストレートケーブル | 1本 |
|     | ●RS232C クロスケーブル            | 1本    | ●AC アダプタ       | 1本 |
|     | ●CF カード                    | 1枚    | ●保証書           | 1枚 |

■本製品の内容及び仕様は予告なしに変更されることがありますのでご了承ください。

# 参考資料

本製品に付属している DVD-ROM には、下記の参考資料が収録されておりますので、本マニュアルと合わせてご覧ください。

■MS104-SH4AG ソフトウェアマニュアル U-Boot 編 ■MS104-SH4AG ソフトウェアマニュアル VMware Player 編

なお、巻末に参考文献も掲載されておりますので是非ご覧ください。

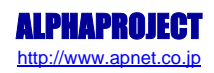

目 次

| <u>1.</u> | はじめに                                                                                                    | 1         |
|-----------|----------------------------------------------------------------------------------------------------|-----------|
|           | 1.1 Linux について                                                                                                    |           |
|           | 1.6 保証とサポート                                                                                                    |           |
| <u>2.</u> | システム概要                                                                                                    | 3         |
|           | 2.1       システム概要       3         2.2       ブートローダ       4         2.3       Linux カーネル       4         2.4       ルートファイルシステム       5 |           |
| <u>3.</u> | クロス開発環境                                                                                                    | 6         |
|           | 3.1       クロス開発環境概要                                                                                                    |           |
| <u>4.</u> | Linux の起動                                                                                                    | <u>16</u> |
|           | 4.1動作環境164.2シリアル設定174.3ネットワーク設定174.4MS104-SH4AGボードの接続184.5ターミナルの設定194.6Linux の起動214.7Linux の動作確認254.8ネットワークの設定28                     |           |
| <u>5.</u> | RAMFS-Linux システム                                                                                                    | 31        |
|           | 5.1RAMFS-Linux システムの概要315.2プログラム配置イメージ325.3ramfs ルートファイルシステムの作成335.4Linux カーネルの作成375.5RAMFS-Linux システムの起動41                          |           |

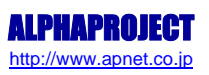

### <u>6. CF-Linux システム</u>

| CF-Linux システムの概要  | 42                                                                                                    |
|-------------------|----------------------------------------------------------------------------------------------------|
| プログラム配置イメージ       | 43                                                                                                    |
| cf ルートファイルシステムの作成 | 44                                                                                                    |
| Linux カーネルの作成     | 46                                                                                                    |
| CF-Linux システムの構築  | 48                                                                                                    |
| CF-Linux システムの起動  | 50                                                                                                    |
|                   | CF-Linux システムの概要<br>プログラム配置イメージ.<br>cf ルートファイルシステムの作成<br>Linux カーネルの作成.<br>CF-Linux システムの構築.<br>CF-Linux システムの起動. |

# <u>7. プログラムの作成</u>

| 7.1 | プログラムの開発について       | 51 |
|-----|--------------------|----|
| 7.2 | 汎用デバイスドライバの概要      | 52 |
| 7.3 | 汎用デバイスドライバのコンパイル   | 55 |
| 7.4 | サンプルアプリケーションのコンパイル | 59 |

# 8. 製品サポートのご案内

51

42

### 62

# MS104-SH4AG

### 1. はじめに

MS104-SH4AG は、SH7764 を搭載したボードコンピュータで、標準 OS に Linux を採用しています。

Linux を採用することにより、標準のネットワークプロトコルを利用して容易にネットワーク機器の開発することができます。 また、世界中のプログラマによって日々開発される膨大なオープンソースソフトウェア資産をロイヤリティフリーで利用するこ とができます。

本製品では VMware Player を使用するため、Windows 上で MS104-SH4AG のソフトウェア開発が可能です。

#### ご注意

本書は VMware Player が WindowsPC にインストールされていることが前提となっています。VMware Player をインストール されていない場合は、『Linux 開発キット ソフトウェアマニュアル VMware Player 編』をお読みください。

### 1.1 Linux について

Linux とは 1991 年に Linus Torvalds 氏によって開発された、オープンソースの UNIX 互換オペレーティングシステムです。 Linux はオープンソース、ロイヤリティフリーという特性から、世界中のプログラマたちにより日々改良され、今では大手企業 のサーバーや、行政機関などにも広く採用されています。

また、Linuxの特長として CPU アーキテクチャに依存しないということがあげられます。これは、GNU C コンパイラの恩恵にもよるものですが、数多くのターゲット(CPU)に移植されており、デジタル家電製品を中心に非 PC 系製品にも採用されるようになりました。

Linux は、カーネルと呼ばれる OS の核となる部分とコマンドやユーティリティなど多くのソフトウェアから構成されます。これ らのソフトウェアの多くは FSF の GNU プロジェクトによるフリーソフトウェアです。

本書ではLinux のごく一部の機能と使い方のみを説明しています。

Linuxの詳細については、一般書籍やインターネットから多くの情報を得られますので、それらを参考にしてください。

### 1.2 U-Boot について

U-Boot は DENX Software Engineering 社の Wolfgang Denk 氏が保守を行っているオープンソフトウェアの汎用ブートローダです。 多くの開発者によって支援され、現在最も機能が豊富で柔軟性に富み、開発が活発に行われています。対応しているアーキテク チャは、SuperH の他に、PPC、ARM、AVR32、MIPS、x86、68k、Nios、MicroBlaze などです。またプログラムのダウンロードに関 しても、ネットワークを介した TFTP の他に、CF カード、SD メモリカードなどのストレージデバイスからのダウンロードにも対 応しています。

### 1.3 VMware Player について

VMware Player は VMware Inc によって開発された、仮想マシン実行ソフトウェアであり、無料で使用することが可能です。 VMware Player は Windows/Linux 上で動作する PC/AT 互換機エミュレータです。VMware Player を用いて Windows 上で Linux を 動作させたり、Linux 上で Windows を動作させたりすることができます。

本書では VMware Player が動作する WindowsOS を『ホスト OS』、VMware Playaer 上で動作する LinuxOS (Fedora9) を『ゲ スト OS』と表現します。また、ホスト OS が動作する PC を『ホスト PC』と表現します。

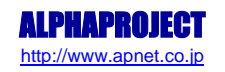

### 1.4 GNU と FSF について

GNU プロジェクトとは、UNIX ライクなソフトウェアの自由な流通を目的として 1980 年代半ばに Emacs や GCC の作者である Richard Stallman 氏により立ち上げられました。GNU プロジェクトは、非営利団体の FSF (Free Software Foundation)によって管理運営 されており、世界中のボランティアと寄付から成り立っています。GNU ツールのオリジナルはこの FSF を通じて配布されています。

### 1.5 GPL と LGPL について

Linux を使用する前に GPL (GNU General Public License) とLGPL (GNU Lesser General Public License) について触れておく必要があります。GPL はソフトウェアの自由な流通 (コピーレフト)を保証するためのライセンスで、FSF から配布される全てのソフトウェア及び派生物に適用されています。FSF に関連しないソフトウェアでも適用しているものが数多くあります。以下に概要を記載します。

- ・頒布、複製、改造等が自由であること
- ・頒布したソフトウェアにはソースコードを添付するか、提供手段を用意すること
- ・GPL が適用されたソフトウェアからの派生物(コードの一部を埋め込んだり、改変した著作物)についても GPL を適用する こと
- 著作権の表示義務
- ・無保証であること

なお、フリーソフトウェアだから必ず無償でなければいけないということではなく、頒布等のサービスに対して対価を請求する ことも認められています。ただし、有償で頒布されたものでも、所有者は複製を自由に頒布することができます。 GPL と LGPL の詳しい内容については、GNU プロジェクトのホームページ(http://www.gnu.org) をご覧ください。

本製品に付属している DVD-ROM 内に GPL と LGPL の原文が収録されておりますので、ご利用になる前に必ずご一読ください。

### 1.6 保証とサポート

弊社では最低限の動作確認をしておりますが、Linux および付属ソフトウェアの性能や動作を保証するものではありません。 また、これらのソフトウェアについての個別のお問い合わせ及び技術的な質問は一切受け付けておりませんのでご了承くだ さい。

なお、疑問点がある場合には、弊社ホームページに設置されております専用掲示板の利用をお勧めします。 個別サポートをご希望されるお客様には、別途有償サポートプログラムをご用意しておりますので、弊社営業までご連絡ください。

付属する GPL ソフトウェア等のソースコードは弊社ホームページより全てダウンロードすることができます。また、これらソフ トウェアは不定期にバージョンアップをおこない、ホームページ上で公開する予定です。

> 専用掲示板 及び ダウンロード用の Web ページアドレス http://www.apnet.co.jp/e-linux/index.html

# 2. システム概要

MS104-SH4AG の Linux システムの概要について説明します。

### 2.1 システム概要

MS104-SH4AG はルネサス社製 SH7764 (SH4A)を搭載した PC/104 バス準拠 CPU ボードです。

Linux システムはブートローダと Linux カーネル、ルートファイルシステムから構成されます。ブートローダに U-Boot、Linux カーネルに Linux2.6.25.10、ルートファイルシステムには RAM か CF カードで動作する専用パッケージを使用します。

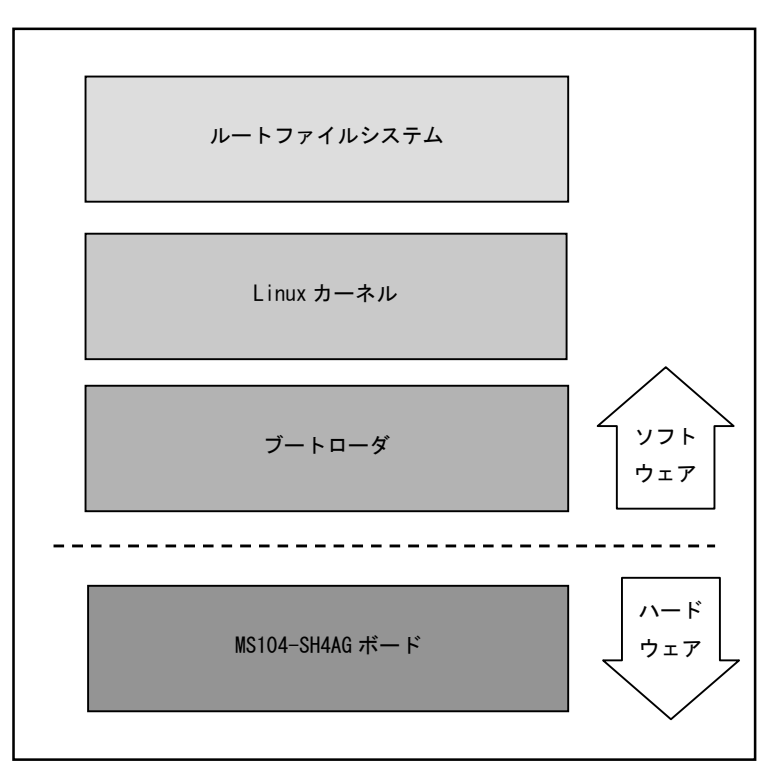

Fig 2.1-1 MS104-SH4AG システム概要図

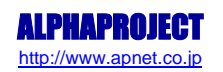

### 2.2 ブートローダ

Linux カーネルは RAM 上で動作しますが、カーネル自体は RAM 上に自身をロードする機能を有していません。そのため、Linux カ ーネルをロードする何らかの手段が必要となります。この手段を提供するのがブートローダです。ブートローダは CPU やメモリ、 周辺ハードウェアの初期化を行い、カーネルを RAM 上に展開したあとにカーネルをブートさせます。

MS104-SH4AGのブートローダには U-Boot を使用します。U-Boot の詳細に関しては、同梱の『Linux 開発キット ソフトウェアマ ニュアル U-Boot 編』をご覧ください。

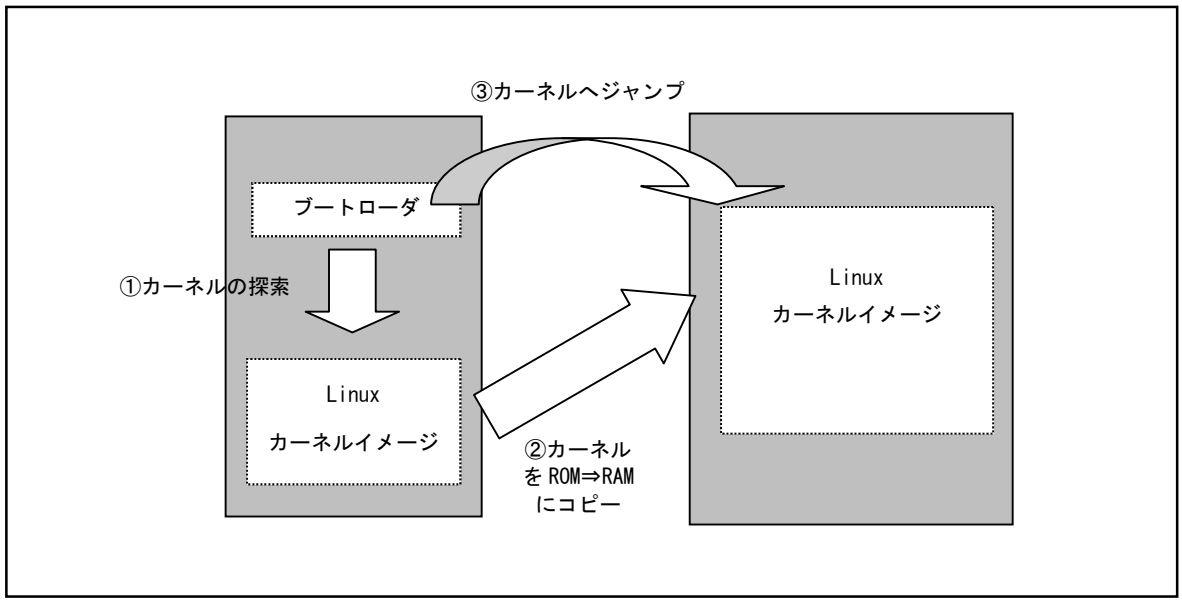

Fig 2.2-1 ブートローダ動作イメージ

### 2.3 Linux カーネル

Linux カーネルにはプロセス管理、メモリ管理、各種ファイルシステム、ネットワーク機能などがあり、デバイスドライバ自身 もカーネルに組み込まれます。Linux カーネル上ではシェル(コマンドプロンプト)や Web サーバなどの多くのアプリケーショ ンが動作します。

本製品ではLinuxカーネル2.6.25.10を使用しています。本製品に添付されるLinuxカーネルはTCP/IPによるネットワーク機能、 各種ファイルシステム(ext2、ext3、NFS、FAT)をサポートしています。

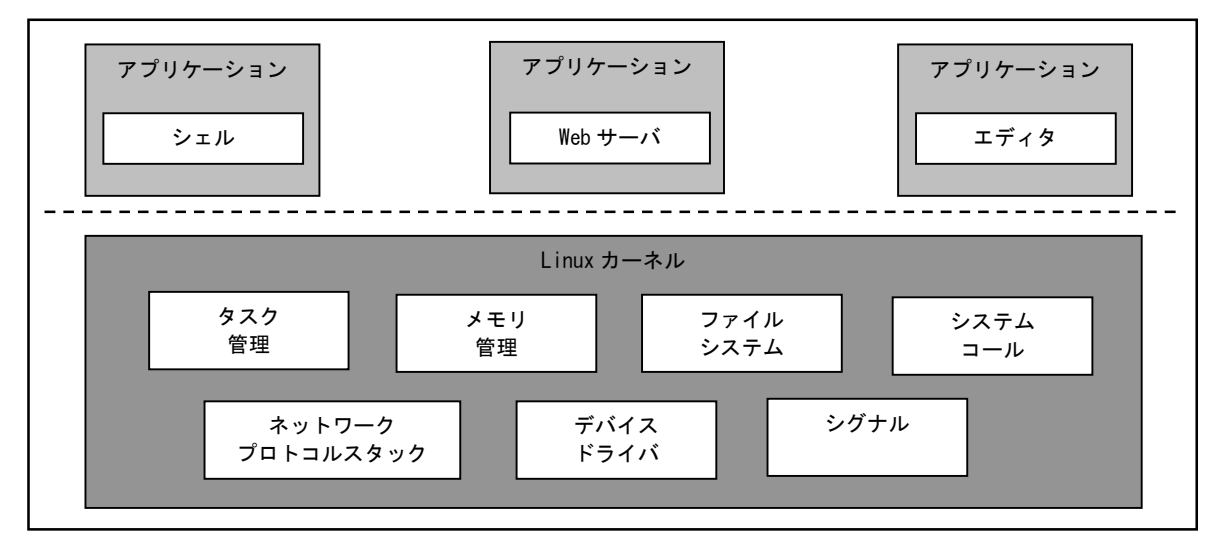

#### Fig 2.3-1 Linux システム概要

### 2.4 ルートファイルシステム

Linux は、カーネルとファイルシステムという2つの要素から構成されます。

Linux では、全てのデータがファイルという形で管理されています。アプリケーションプログラムやデバイスドライバをはじめ、 HDD や COM ポートなどの入出力デバイスもファイルとして扱われます。

Linux では全てのファイルがルートディレクトリを起点としたディレクトリ構造下に管理されており、これら全てのファイル構造のことをファイルシステムと呼びます。また、システム動作に必要なシステムファイル群のこともファイルシステムと呼びます。

本書では、これらの意味を明確にするため、ファイル管理構造(ext2 や ext3)のことをファイルシステム、システム動作に必要なファイル群のことをルートファイルシステムと表現しています。

Linux のルートファイルシステムは、そのシステムが必要とする機能に合わせて構築する必要があります。 MS104-SH4AGでは、利用形態に合わせて2種類のルートファイルシステムを用意しています。

- ・ramfs ルートファイル

   ・AM 上で動作するように構成されたオリジナル Linux パッケージで、Linux カーネル

   ・クステム
   かに組み込まれています。ファイルシステムは tmpfs が使用され、サイズは Linux カ
   ーネルと合わせては約2.5Mbyte で、FlashROM に収まります。CF カードにルートファ
   イルシステムを書き込むときに使用します。ルートファイルシステムが RAM 上に展開
   されるため、電源を落とすと変更した内容は破棄されます。
- ●cf ルートファイル
   CF カード専用に構成されたオリジナル Linux パッケージで、ファイルシステムには システム
   ext2 を採用しています。サイズは約 8.5Mbyte となっております。MS104-SH4AG のす べてのデバイスを動作を確認するためのアプリケーションが含まれています。ルート ファイルシステムが CF カード上に展開されるため、電源を落しても変更した内容は 破棄されません。

本書では ramfs ルートファイルシステムを利用した Linux システムを RAMFS-Linux システム、cf ルートファイルシステムを利用 した Linux システムを CF-Linux システムと表現します。

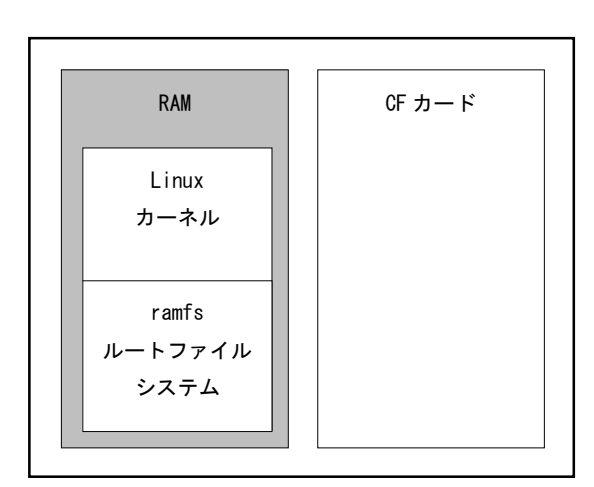

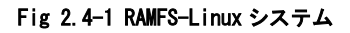

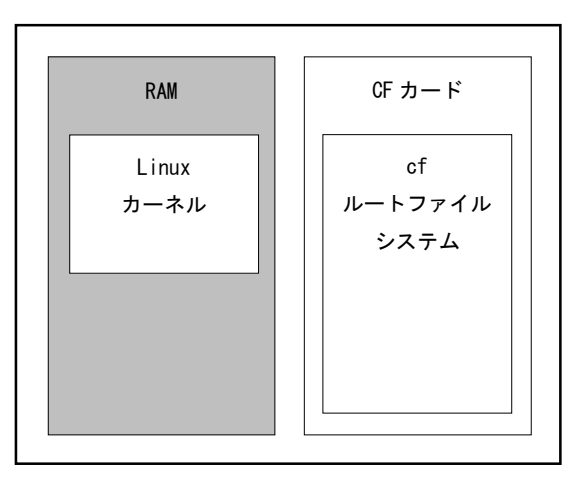

Fig 2.4-2 CF-Linux システム

## 3. クロス開発環境

本章ではクロス開発環境の構築方法について説明します。

#### ご注意

『Linux 開発キット ソフトウェアマニュアル U-Boot 編 3. クロス開発環境』を実行されている場合、クロス開発環境 はインストールされていますので、本章の内容を実行する必要はありません。

### 3.1 クロス開発環境概要

MS104-SH4AG 上で動作する Linux カーネルやアプリケーションプログラムを作成するには Linux の動作する PC/AT 互換機上でクロス開発環境を構築する必要があります。クロス開発環境を構築するには LinuxOS ※1 上にターゲット用の下記のパッケージを インストールする必要があります。

GNU binary utilities (アセンブラ、リンカ等)

GNU Compiler Collection (クロスコンパイラ・プリプロセッサ等)

uClibc (C 標準ライブラリ等) ※2

上記のパッケージによりターゲット用の実行ファイルを作成することができます。実行ファイルは LinuxOS からターゲットシス テムにダウンロードし、動作を確認します。

- ※1 本書ではLinuxOSとして VMware Player 上で動作する『Fedora9』を使用します。詳細は『Linux 開発キット ソフト ウェアマニュアル VMware Player 編』を参照してください。
- ※2 『uClibc』は組込み用途向け C 標準ライブラリで、通常 Linux システムで使用される『Glibc』よりも容量を必要 としないためメモリサイズに制限がある場合などに使用されます。

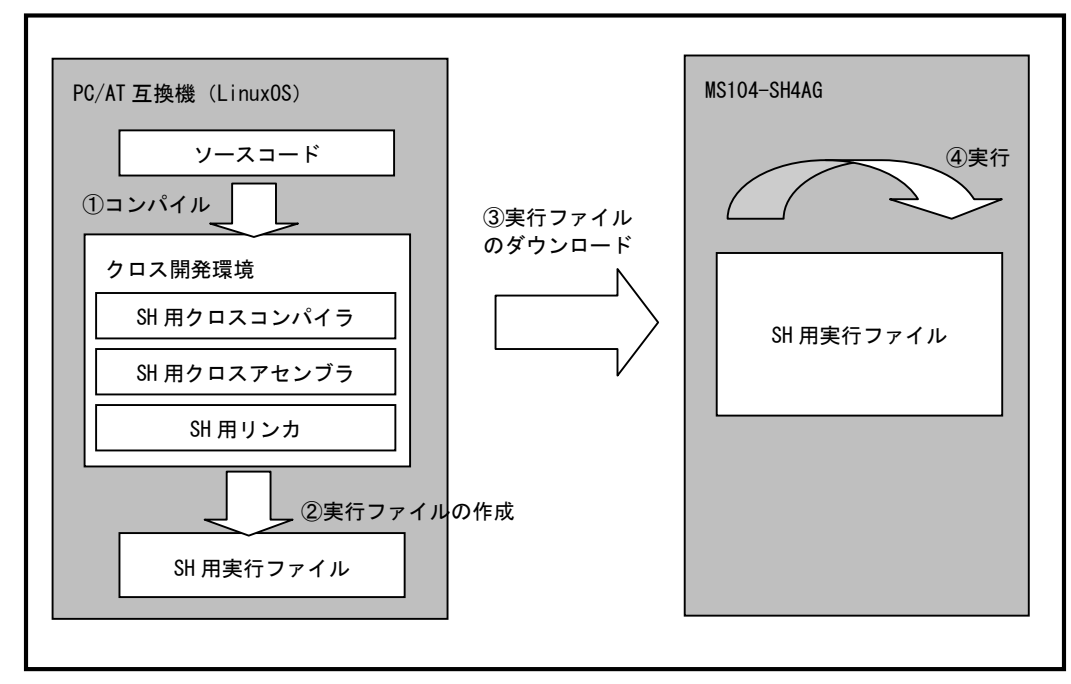

#### Fig 3.1-1 クロス開発環境

### 3.2 動作環境

クロス開発環境を構築するには、VMware Player がインストールされた Windows2000、WindowsXP もしくは WindowsVista が動作 する PC/AT 互換機が必要になります。

VMware Player をインストールするには『Linux 開発キット ソフトウェアマニュアル VMware Player 編』をご覧ください。 また、VMware Player およびクロス開発環境をインストールするには、5GByte 以上のディスク容量が必要です。VMware Player のゲスト 0S 用仮想ディスク容量の上限は 16GByte になりますので、16GByte 以上の空き容量を推奨します。

| 使用機器等    | 環   境                              |  |
|----------|------------------------------------|--|
| PC       | PC/AT 互換機                          |  |
| 0S       | Windows2000/XP/Vista (推奨WindowsXP) |  |
| 空き容量     | 5GByte 以上(推奨 16GByte)              |  |
| メモリ      | 512MByte 以上                        |  |
| ソフトウェア   | VMware Player                      |  |
|          | ターミナルソフト                           |  |
| DVD ドライブ | DVD 読み込み可能なドライブ                    |  |
| その他      | シリアルポート 1ch                        |  |
|          | LAN ポート 1ch                        |  |

Table 3.2-1 クロス開発環境の動作環境

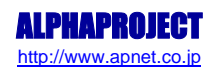

### 3.3 添付 DVD-ROM の構成

MS104-SH4AG の Linux の開発には、Linux カーネルソース、Buildroot ソースファイル、クロスコンパイラ等が必要です。 これらは、弊社ホームページ及び関連リンクからダウンロードするか、添付 DVD-ROM から入手することができます。

| L_KIT_C01_VX_X                 |                                         |
|--------------------------------|-----------------------------------------|
| applicationnote                | :アプリケーションノート                            |
| binaries                       |                                         |
| vmlinuz-ms104sh4ag-ramfs       | : Linux カーネルバイナリファイル(ramfs 付き)          |
| vmlinuz-ms104sh4ag-ramfs.img   | : Linux カーネル U-Boot 用イメージ(ramfs 付き)     |
| vmlinuz-ms104sh4ag             | : Linux カーネルバイナリファイル                    |
| vmlinuz-ms104sh4ag.img         | : Linux カーネル U-Boot 用イメージ               |
| cf-ms104sh4ag.tar.gz           | : cf ルートファイルシステム                        |
| ramdisk-ms104sh4ag.cpio.gz     | : ramfs ルートファイルシステム                     |
| │ ` u-boot-ms104sh4ag.bin      | : U-Boot バイナリファイル                       |
| index.html                     | :インデックス HTML                            |
| index_images                   | :インデックス HTML イメージ                       |
| license                        |                                         |
|                                | :GFDL 原文                                |
| gpl.txt                        | :GPL 原文                                 |
| ) `  gpl.txt                   | :LGPL 原文                                |
| manual                         |                                         |
| ALSA                           | : ALSA マニュアル                            |
| DirectFB                       | : DirectFB マニュアル                        |
| ms104sh4ag_linux.pdf           | : Linux 開発キット ソフトウェアマニュアル Linux 編       |
| ms104sh4ag_uboot.pdf           | : Linux 開発キット ソフトウェアマニュアル U-Boot 編      |
| ` ms104sh4ag_vmware.pdf        | :Linux開発キット ソフトウェアマニュアル VMware Player 編 |
| sources                        |                                         |
| buildroot-ms104sh4ag.tar.gz    | : Buildroot ソースファイル                     |
| external-toolchain.tar.gz      | : クロスコンパイラ                              |
| install_ms104sh4ag.sh          | : クロス開発環境インストールシェルスクリプト                 |
| uninstall_ms104sh4ag.sh        | :クロス開発環境アンインストールシェルスクリプト                |
| linux-2.6.25.10-alp.tar.gz     | : Linux カーネルソースファイル                     |
| u-boot-1.3.3-alp.tar.gz        | : U-Boot ソースファイル                        |
| ms104sh4ag-sample.tar.gz       | : MS104-SH4AG サンプルプログラム                 |
| ms104lcdaudio-sample.tar.gz    | : MS104-LCD/AUDIO サンプルプログラム             |
| ms104fpga-sample.tar.gz        | :MS104-FPGA/CⅢサンブルブログラム                 |
| vmware                         |                                         |
| image16g.zip                   | : VMware 仮想ディスク圧縮ファイル                   |
| disk.vmx                       | : VMware 仮想マシン構成ファイル                    |
| VMware-player-2.5.1-126130.exe | : VMware Player インストーラ                  |

Table 3.3-1 DVD-ROM 構成

※ 『VX\_X』はバージョン番号を示します。バージョン 1.0 の場合は『V1\_0』になります。

# 4. Linux の起動

本章ではLinuxの起動方法について説明します。

### 4.1 動作環境

Linuxの起動を確認するためには、CPUボードと以下の環境が必要です。

#### ●ホスト PC

Linux では PC をコンソール端末として使用します。また、シリアルポートが使用可能な PC が必要となります。 PC では、ハイパーターミナル等のターミナルソフトウェアを動作させます。

#### ●電源

MS104-SH4AG本体に必要な電源はDC5V±5%です。単体で動作させる場合にはACアダプタを用意してください。

#### ●LAN

MS104-SH4AG をネットワークに接続する場合は、LAN ケーブルを接続してください。直接ホスト PC と接続する際はクロスケー ブル、ハブを介してネットワークに接続する際はストレートケーブルをご使用ください。 LAN ケーブルは、10/100BASE-TX 対応(UTP カテゴリ 5)ケーブルをご利用ください。

| 使用機器等        | 環境                     |
|--------------|------------------------|
| CPU ボード      | MS104-SH4AG            |
| HOST PC      | PC/AT 互換機              |
| OS           | Windows2000/XP         |
| メモリ          | 使用 0S による              |
| ソフトウェア       | ターミナルソフト               |
| シリアルポート      | 1 ポート                  |
| USB ポート      | 1ポート                   |
| LAN ポート      | 10/100BASE-TX 1 ポート    |
| RS232C ケーブル  | クロスケーブルを使用             |
| D-Sub 変換ケーブル | 付属品                    |
| LAN ケーブル     | ホスト PC と接続時はクロスケーブルを使用 |
|              | ハブと接続時はストレートケーブルを使用    |
| 電源           | AC アダプタ(DC5V±5% 1A 以上) |

Table 4.1-1 動作環境

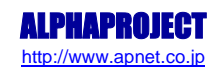

### 4.2 シリアル設定

Linuxはシリアル通信を介した対話型コマンドコンソールを持ちます。シリアルからコマンドを入力することで操作が可能です。 以下に MS104-SH4AG 用 Linux のシリアル通信の初期設定を記します。

| ポート番号   | COM1 (J3 コネクタ) |
|---------|----------------|
| 通信速度    | 38400bps       |
| データ長    | 8bit           |
| ストップビット | 1bit           |
| パリティ    | なし             |
| フロー制御   | なし             |

#### Table 4.2-1 シリアル初期設定

### 4.3 ネットワーク設定

MS104-SH4AG 用 Linux はネットワークに対応しています。 Linux、ゲスト OS (Fedora9) およびホスト OS (Windows) のデフォルトネットワーク設定は以下になります。

| ネットワークの設定 |                    |  |  |
|-----------|--------------------|--|--|
| IP アドレス   | 192. 168. 128. 200 |  |  |
| サブネットマスク  | 255. 255. 255. 0   |  |  |
| ゲートウェイ    | 192. 168. 128. 254 |  |  |
| DNS サーバ   | なし                 |  |  |

Table 4.3-1 Linux デフォルトネットワーク設定

| ネットワークの設定 |                    |  |
|-----------|--------------------|--|
| IP アドレス   | 192. 168. 128. 201 |  |
| サブネットマスク  | 255. 255. 255. 0   |  |
| ゲートウェイ    | 192. 168. 128. 254 |  |
| DNS サーバ   | 192. 168. 128. 1   |  |

Table 4.3-2 ゲスト 0S デフォルトネットワーク設定

| ネットワークの設定 |                    |  |
|-----------|--------------------|--|
| IP アドレス   | 192. 168. 128. 202 |  |
| サブネットマスク  | 255. 255. 255. 0   |  |
| ゲートウェイ    | 192. 168. 128. 254 |  |
| DNS サーバ   | 192. 168. 128. 1   |  |

Table 4.3-3 ホスト 0S デフォルトネットワーク設定

※ 本書では上記のネットワーク設定を使用して説明を進めます。

※ ホスト OS (WindowsOS) は外部ネットワークと遮断し、上記のネットワーク設定に変更してください。

### 4.4 MS104-SH4AG ボードの接続

```
ホストPCとMS104-SH4AGボードの接続例を示します。
```

LAN をネットワークと接続する場合は、ネットワーク管理者と相談し、設定に注意して接続してください。 D-Sub 変換ケーブルは、MS104-SH4AG ボードの COM1 (J3) に接続してください。

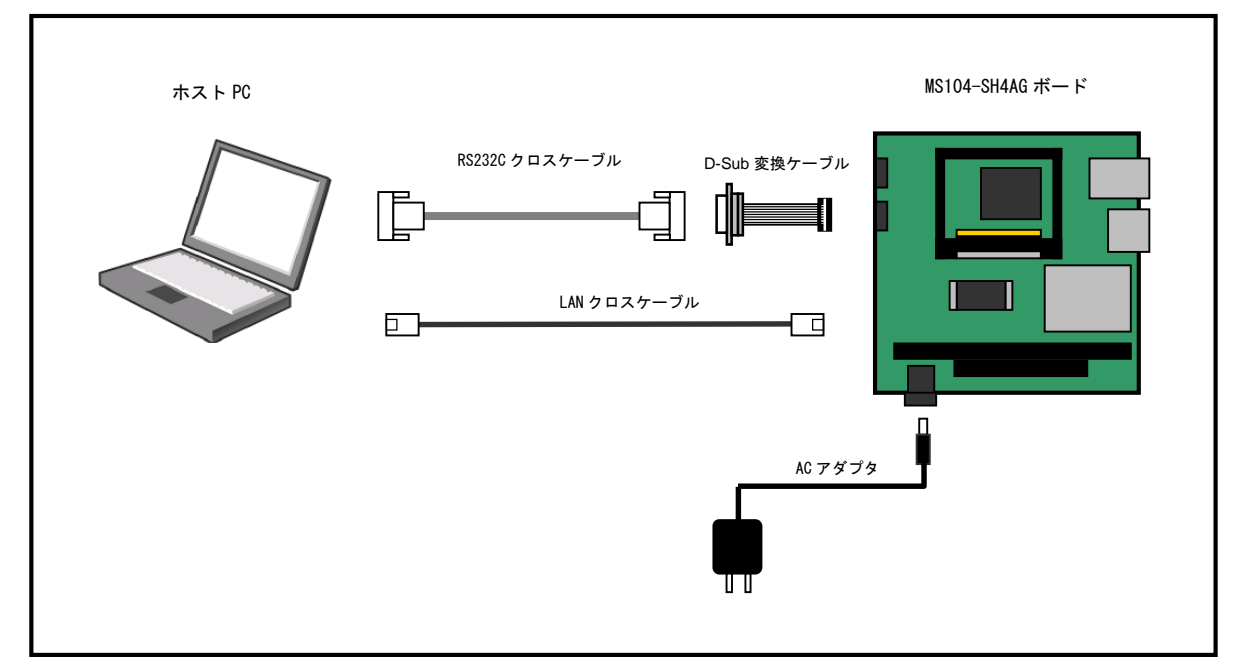

Fig 4.4-1 MS104-SH4AGボードの接続 (PCに接続する場合)

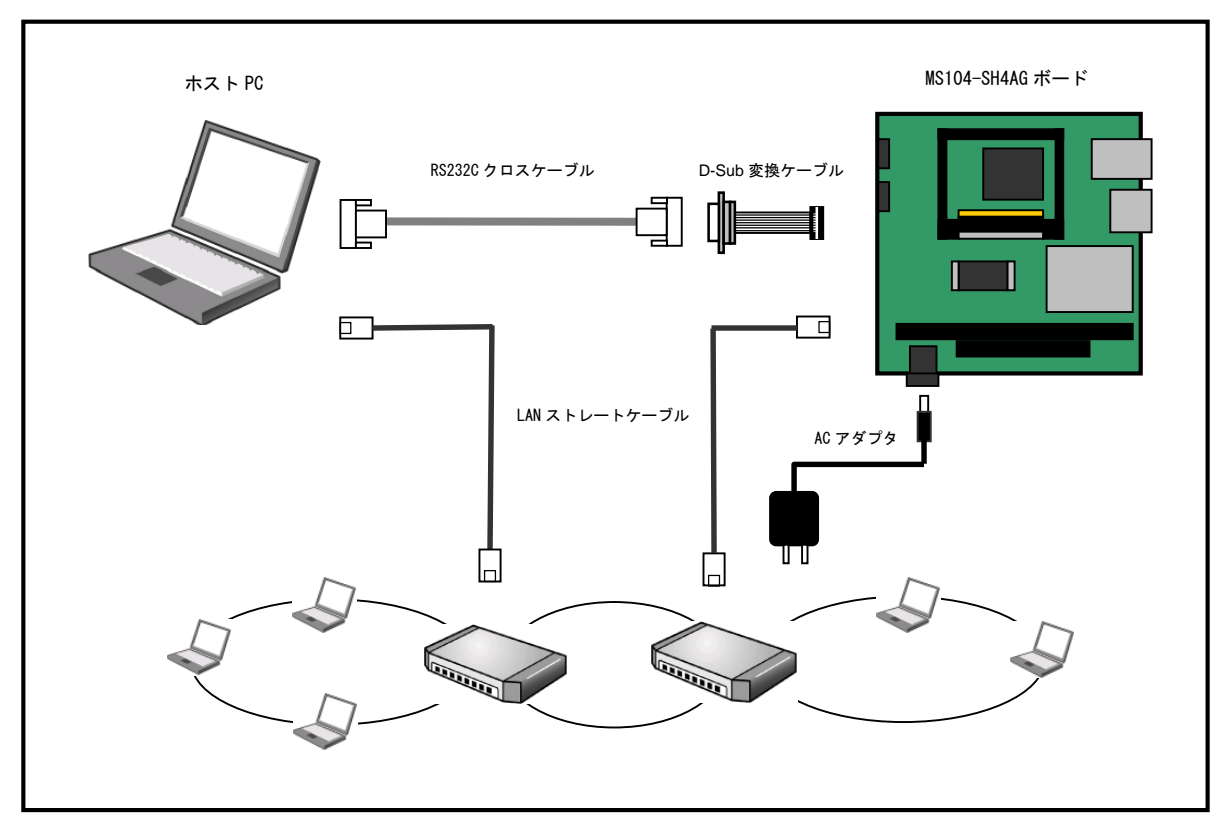

Fig 4.4-2 MS104-SH4AG ボードの接続(HUB に接続する場合)

### 4.5 ターミナルの設定

MS104-SH4AG からのコンソール出力を受け取るホスト OS (Windows)のターミナルソフトの設定・起動方法について説明します。

- Windowsのスタートメニューから、『プログラム』-『アクセサリ』-『通信』-『ハイパーターミナル』を選択し、ハイパー ターミナルを起動します。
- ② 『名前』を入力し、『OK』ボタンを押します。

| 接続の設定                                   | <u>?×</u> |
|-----------------------------------------|-----------|
| 戦 新しい接続                                 |           |
| 名前を入力し、アイコンを選んでください:<br>名前( <u>N</u> ): |           |
| MS104-SH4AG                             |           |
| P122Φ:                                  |           |
|                                         | <b>1</b>  |
| OK **                                   | ンセル       |

③ シリアルケーブルが接続されている『CON ポート』を選択し、『OK』ボタンを押します。

| 接続の設定                           |                     | <u>?×</u> |
|---------------------------------|---------------------|-----------|
| MS104-S                         | 3日4AG<br>3 由して/ポキャッ |           |
| 电話番号の情報2<br>国/地域番号( <u>C</u> ): | 日本 (81)             | *         |
| 市外局番(E):                        | 053                 |           |
| 電話番号(P):                        | [                   |           |
| 接続方法( <u>N</u> ):               | COM1                |           |
|                                 | OK ++>              | セル        |

④ 『ポートの設定』の設定を行い、『OK』ボタンを押します。

| OM1のプロパティ            |       |      |       |                | ?            |
|----------------------|-------|------|-------|----------------|--------------|
| ポートの設定               |       |      |       |                |              |
| ሮット/秒( <u>B</u> ):   | 38400 |      |       | •              |              |
| データ ビット( <u>D</u> ): | 8     |      |       | •              |              |
| /{IJティ( <u>P</u> ):  | なし    |      |       | •              |              |
| ストップ ビット(ら):         | 1     |      |       | •              |              |
| フロー制御( <u>F</u> ):   | なし    |      |       | •              |              |
|                      |       |      | 既定値に) | 戻す( <u>R</u> ) |              |
| 0                    | < ]   | キャンセ |       | 適用             | ( <u>A</u> ) |

| ●ポートの設定   |       |
|-----------|-------|
| [ビット/秒]   | 38400 |
| [データビット]  | 8     |
| [パリティ]    | なし    |
| [ストップビット] | 1     |
| [フロー制御]   | なし    |
|           |       |

⑤ ハイパーターミナルが起動します。

| <mark>後 MS104-SH4AG - ハイパーターミナル</mark><br>ファイルビン 編集(E) 表示(M) 通信(E) 転送(T) ヘルブ(H) | _O× |
|---------------------------------------------------------------------------------|-----|
|                                                                                 |     |
|                                                                                 |     |
| 接続 60007 自動検出 自動検出 SCROLL [CAPS NUM キャ エコーを印                                    |     |

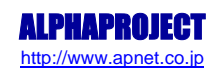

### 4.6 Linux の起動

MS104-SH4AG 上で Linux の起動を行います。 MS104-SH4AG は出荷時状態で Linux が自動起動します。

- ① ホスト OS (Windows)のターミナルソフトを起動します。(設定は『4.5 ターミナルの設定』を参照してください)
- ② 『4.4 MS104-SH4AGの接続』にしたがって、ホスト PC と MS104-SH4AG のシリアルポート COM1 (J3) とイーサネットポート を接続します。
- MS104-SH4AGのディップスイッチが以下のようになっていることを確認します。
   ディップスイッチの各設定の詳細に関しては、『MS104-SH4AG ハードウェアマニュアル』でご確認ください。

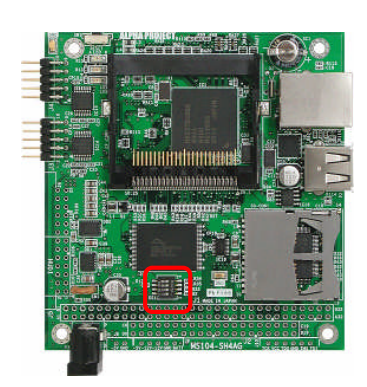

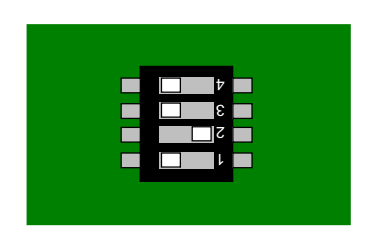

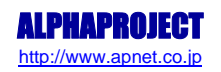

```
④ MS104-SH4AG の電源を投入します。
   AC アダプタを接続すると MS104-SH4AG の電源が入ります。電源が投入されると、約2秒後に Linux カーネルが自動起動しま
   す。全ての起動までにはおよそ10秒ほどかかります。
  U-Boot 1.3.3-svn (Dec 10 2008 - 12:00:00)
  CPU: SH4
  BOARD: SH7764 ALPHAPROJECT MS104-SH4AG
  DRAM: 64MB
  FLASH: 16MB
  In:
       serial
  Out: serial
  Err: serial
  Net: miiphy_register: added 'DP83848J', read=0x87f069a8, write=0x87f0698a
  Hit any key to stop autoboot: 0
  ## Booting kernel from Legacy Image at a00a0000 ....
    Image Name: ms104sh4ag-linux-ramfs
                 2008-12-10 12:00:00 UTC
    Created:
    Image Type: SuperH Linux Kernel Image (uncompressed)
    Data Size:
                 2666520 Bytes = 2.5 MB
    Load Address: 84400000
    Entry Point: 84400000
    Verifying Checksum ... OK
    Loading Kernel Image ... OK
  0K
  Uncompressing Linux... Ok, booting the kernel.
  ... 中略
  Welcome to the Erik's uClibc development environment.
  uclibc login:
```

⑤ Linux 起動後、ログインプロンプト『uclibc login:』が表示されます。

ログインを実行するため、『root』を入力してください。 Welcome to the Erik's uClibc development environment. uclibc login: root <<sup>人力</sup> #

#### Table 4.6-1 Linux の起動ログ

Uncompressing Linux... 0k, booting the kernel. Linux version 2.6.25.10 (guest@fedora9) (gcc version 4.2.4) #2 Thu Dec 11 13:34:21 JST 2008 Booting machvec: MS104-SH4AG Node 0: start\_pfn = 0x4000, low = 0x8000 Zone PFN ranges: Node 0: start\_pfn = 0x4000, low = 0x8000 Zone PFN ranges: Normal 16384 -> 32768 Movable zone start PFN for each node early\_node\_map[1] active PFN ranges 0: 16384 -> 32768 Built 1 zonelists in Zone order, mobility grouping on. Total pages: 16256 Kernel command line: console=ttySC0, 38400 MS104-SH4AG IR0 setup ... PID hash table entries: 256 (order: 8, 1024 bytes) Using tmu for system timer Using 13.500 MHz high precision timer. Console: colour dummy device 80x25 Dentry cache hash table entries: 4096 (order: 2, 16384 bytes) Inode-cache hash table entries: 4096 (order: 2, 16384 bytes) Memory: 61080k/65536k available (1914k kernel code, 778k data, 908k init) PVR=10300800 CVR=73440400 PR=-0001020 I-cache : n\_ways=4 n\_sets=256 way\_incr=8192 I-cache : entry\_mask=0x00001fe0 alias\_mask=0x00001000 n\_aliases=2 D-cache : n\_ways=4 n\_sets=256 way\_incr=8192 D-cache : n\_ty\_mask=0x00001fe0 alias\_mask=0x00001000 n\_aliases=2 SLUB: Genslabs=10. HWalign=32, Order=0-1, MinObjects=4, CPUs=1, Nodes=1 Mount-cache hash table entries: 512 CPU: SH7764 net\_namespace: 152 bytes NFI: Registered protocol family 16 CPU: SH7764 net\_namespace: 152 bytes NET: Registered protocol family 16 SCSI subsystem initialized usbcore: registered new interface driver usbfs usbcore: registered new interface driver usb NET: Registered protocol family 2 IP route cache hash table entries: 1024 (order: 0, 4096 bytes) TCP established hash table entries: 2048 (order: 2, 16384 bytes) TCP bind hash table entries: 2048 (order: 1, 8192 bytes) TCP: Hash tables configured (established 2048 bind 2048) TCP protocol family 2 TCP reno registered MS104-SH4AG Setup... Total HugeTLB memory allocated, 0 JFFS2 version 2.2. (NAND) c 2001-2006 Red Hat, Inc. io scheduler noop registered (default) VRAM=87600000 sh7764fb loaded g2d\_thread: gzu\_tireau. SuperH SCI(F) driver initialized sh-sci: ttySC0 at MMIO 0xffe00000 (irq = 43) is a scif console [ttySC0] enabled sh-sci: ttySC1 at MMIO 0xffe10000 (irq = 79) is a scif sh-sci: ttySC2 at MMIO 0xffe20000 (irq = 107) is a scif brd: module loaded brd. module loaded loop: module loaded SH7764 Ethernet driver eth0: SH7764 Ethernet Controller 00:0c:7b:25:00:02, IRQ 57 Uniform Multi-Platform E-IDE driver ide: Assuming 50MHz system bus speed for PIO modes: override with idebus=xx ide0: SG-DMAProbing IDE interface ide0... hda: ATA DISK drive hda: anthying conservative PIO "downgrade" nda: ,AIA DISK drive hda: applying conservative PIO "downgrade" hda: PIO1 selected (peak 5MB/s) 400 ns hda: no DMA mode selected hda: applying conservative PIO "downgrade" hda: PIO1 selected (peak 5MB/s) 400 ns ide0 at 0x1f0-0x1f7,0x3f6 on irq 80 hda: max request size: 128KiB hda: 2030112 sectors (1039 MB) w/1KiB Cache, CHS=2014/16/63 hda: hda1 hda: hda1 MS104SH4AG IDE(builtin) MS104SH4AG IDE (builtin) Driver 'sd' needs updating - please use bus\_type methods m66597-hcd m66597-hcd.0: USB Host Controller m66597-hcd m66597-hcd.0: new USB bus registered, assigned bus number 1 m66597-hcd m66597-hcd.0: irq 83, io base Oxfe400000 usb usb1: configuration #1 chosen from 1 choice hub 1-0:1.0: USB hub found hub 1-0:1.0: 1 port detected USB M66597 Hispeed detect check interval = 3000 Buffer Transfer Mode = BulkOut PIO:BulkIn PIO Initializing USB Mass Storage driver... usbcore: registered new interface driver usb-storage USB Mass Storage support registered. s35190a s35190a: rtc core: registered s35190a as rtc0 i2c /dev entries driver

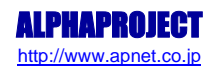

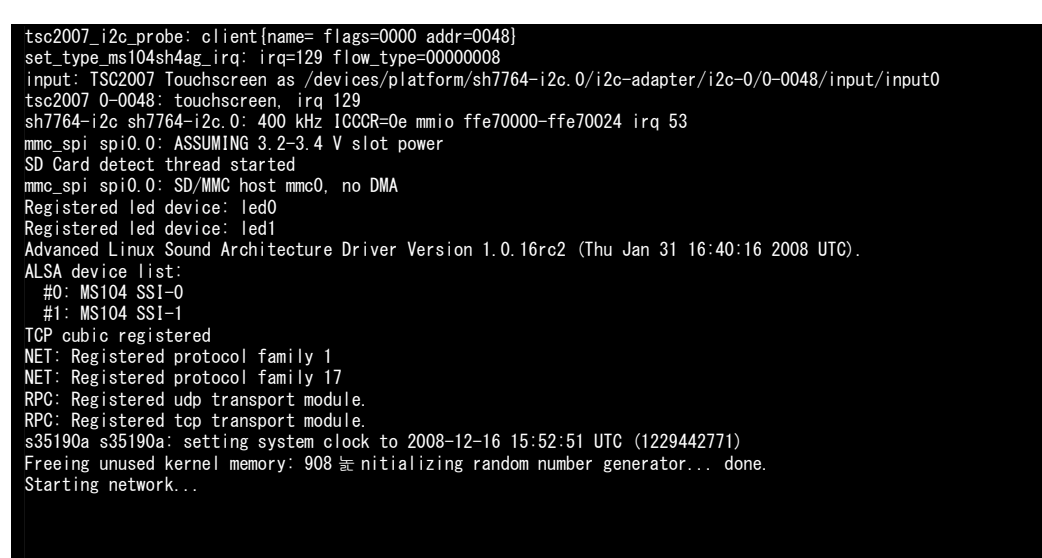

Welcome to the Erik's uClibc development environment. uclibc login:

※ 環境やバージョンによって若干異なる場合があります。

### 4.7 Linux の動作確認

MS104-SH4AG 上での Linux の動作確認を行います。

#### ログイン

Linux 起動後、ログインプロンプト『uclibc login:』が表示されます。 ログインを実行するにはユーザ『root』を入力してください。

|       | ログイン設定 |
|-------|--------|
| ユーザ   | root   |
| パスワード | なし     |

Table 4.7-1 ログイン設定

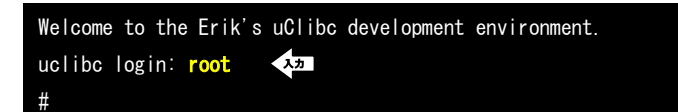

#### 時刻設定

MS104-SH4AG 上で時刻の設定をします。MS104-SH4AG には RTC(リアルタイムクロックが)搭載されており、電源を OFF にして状態 でも時刻を保持することができます。Linux は起動時に RTC から時刻を読み出し、以後は RTC にアクセスすることなく、CPU 内の タイマーモジュールによって時刻を管理しています。Linux のコマンドライン上から RTC にアクセスするには『hwclock』コマン ドを使用します。

① RTC に設定されている時刻を読み出すには『hwclock』コマンドを引数無しで入力します。

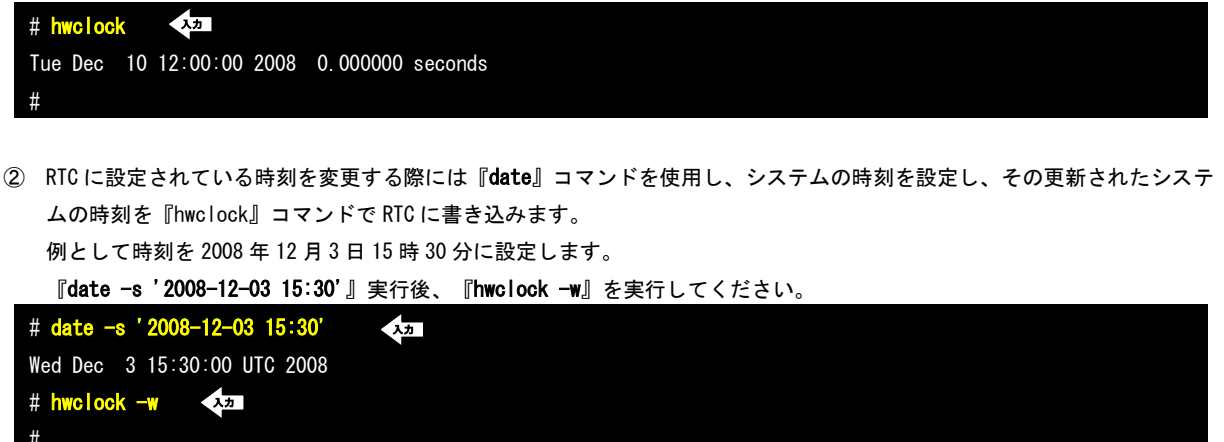

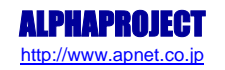

#### SDメモリカード

SDメモリカードをファイルシステム上の任意のディレクトリにマウントすることにより、他のファイルと同様にアクセスすることができます。活線挿抜に対応しているため、電源を ON にした状態でもカードの抜き差しが可能です。

① SD メモリカードをスロットに差し込むと以下のようなメッセージがコマンドライン上に出力されます。

| # mmcO: new SD card on SPI         |
|------------------------------------|
| mmcblk0: mmc0:0000 SQ01G 967680KiB |
| mmcblk0: p1                        |

 FAT ファイルシステムでフォーマットされている SD メモリカードを『/mnt/sd』ディレクトリにマウントします。 『mount -t vfat /dev/mmcblk0p1 /mnt/sd』コマンドを実行してください。

|  | <pre># mount -t vfat /dev/mmcblk0p1 /mnt/sd</pre> | ×22 |
|--|---------------------------------------------------|-----|
|--|---------------------------------------------------|-----|

Is コマンドで内容を確認します。

| # Is /mnt/sd | λ <b>.</b> |  |  |  |
|--------------|------------|--|--|--|
| a.txt        |            |  |  |  |
| #            |            |  |  |  |

④ 『umount』コマンドで SD カードをアンマウント(マウント解除)することができます。カードを抜き出す際には必ず SD カードをアンマウントしてください。

『umount /mnt/sd』を実行してください。

# umount /mnt/sd \*\*\*\*

⑤ カードを抜き出すと以下のようなメッセージがコマンドライン上に出力されます。

# mmcO: SPI card removed

#### CFカード

CFカードをファイルシステム上の任意のディレクトリにマウントすることにより、他のファイルと同様にアクセスすることができます。活線挿抜には対応していないため、カードの抜き差しは電源を OFF にした状態で行う必要があります。

 ext2 ファイルシステムでフォーマットされている CF カードを『/mnt/cf』ディレクトリにマウントします。 『mount /dev/hda1 /mnt/cf』コマンドを実行してください。

| # mount /dev/hda1 | /mnt/cf | λ.π. |
|-------------------|---------|------|
| #                 |         |      |

Is コマンドで内容を確認します。

| <pre># Is /mnt/cf</pre> | λħ |  |  |
|-------------------------|----|--|--|
| a. txt                  |    |  |  |
| #                       |    |  |  |

③ 『umount』コマンドで CF カードをアンマウント (マウント解除) することができます。

|   | [umount /mnt/cf] | を実行してください。 |
|---|------------------|------------|
| # | umount /mnt/cf   | λħ         |
| Ħ |                  |            |

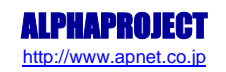

#### USBメモリ

USB メモリをファイルシステム上の任意のディレクトリにマウントすることにより、他のファイルと同様にアクセスすることができます。活線挿抜に対応しているため、電源を ON にした状態でもカードの抜き差しが可能です。

 USBメモリを USB コネクタに差し込むと以下のようなメッセージがコマンドライン上に出力されます。Linux では、USB メモリは SCSI デバイスとして認識されます。出力されるメッセージは環境により異なります。

| # usb 1-1: new high speed USB device using m66597-hcd and address 2  |
|----------------------------------------------------------------------|
| usb 1-1: configuration #1 chosen from 1 choice                       |
| scsiO : SCSI emulation for USB Mass Storage devices                  |
| scsi 0:0:0:0: Direct-Access XXXXXXXX USB Flash Disk A4 PQ: 0 ANSI: 2 |
| sd 0:0:0:0: [sda] 128000 512-byte hardware sectors (66 MB)           |
| sd 0:0:0:0: [sda] Write Protect is off                               |
| sd 0:0:0:0: [sda] Assuming drive cache: write through                |
| sd 0:0:0:0: [sda] 128000 512-byte hardware sectors (66 MB)           |
| sd 0:0:0:0: [sda] Write Protect is off                               |
| sd 0:0:0:0: [sda] Assuming drive cache: write through                |
| sda: unknown partition table                                         |
| sd 0:0:0:0: [sda] Attached SCSI removable disk                       |
| sd 0:0:0:0: Attached scsi generic sg0 type 0                         |

② FAT ファイルシステムでフォーマットされている USB メモリを『/mnt/usb』ディレクトリにマウントします。

```
『mount -t vfat /dev/sda1 /mnt/usb』コマンドを実行してください。
```

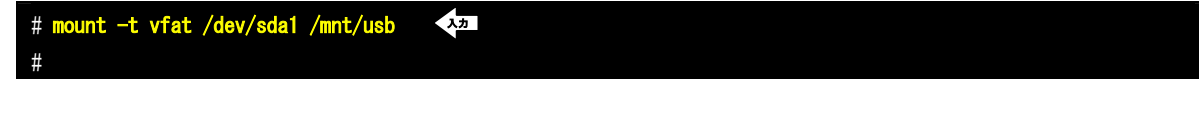

③ Is コマンドで内容を確認します。

| # Is /mnt/usb | 入力 |
|---------------|----|
| a.txt         |    |
| #             |    |

④ 『umount』コマンドで CF カードをアンマウント (マウント解除) することができます。USB メモリをコネクタから引き抜くと きは必ずアンマウントを実行してください。

**『umount /mnt/sd**』を実行してください。

| # | umount | /mnt/usb | 入力 |
|---|--------|----------|----|
| # |        |          |    |

### 4.8 ネットワークの設定

Linux のネットワーク設定を変更する方法および Web サーバへのアクセス、NFS の使用方法について説明します。

### ネットワーク設定の確認

ネットワーク設定を確認する方法について説明します。

LinuxのIPアドレス・サブネットマスクを確認するため、『ifconfig』と入力してください。
 表示された『eth0』の項目内の『inet addr』がIPアドレス、『Mask』がサブネットマスクとなります。

| # ifconfi | $\lambda \pi$                                                  |
|-----------|----------------------------------------------------------------|
| eth0      | Link encap:Ethernet HWaddr 00:0C:7B:25:00:02                   |
|           | inet addr:192.168.128.200 Bcast:0.0.0.0 Mask:255.255.255.0     |
|           | UP BROADCAST RUNNING MULTICAST MTU:1500 Metric:1               |
|           | RX packets:4105 errors:0 dropped:0 overruns:0 frame:0 サブネットマスク |
|           | TX packets:0 errors:0 dropped:0 overruns:0 carrier:0           |
|           | collisions:0 txqueuelen:1000 IPアドレス                            |
|           | RX bytes:415293 (405.5 KiB) TX bytes:0 (0.0 B)                 |
|           | Interrupt:57                                                   |
|           |                                                                |
| lo        | Link encap:Local Loopback                                      |
|           | inet addr:127.0.0.1 Mask:255.0.0.0                             |
|           | UP LOOPBACK RUNNING MTU:16436 Metric:1                         |
|           | RX packets:0 errors:0 dropped:0 overruns:0 frame:0             |
|           | TX packets:0 errors:0 dropped:0 overruns:0 carrier:0           |
|           | collisions:0 txqueuelen:0                                      |
|           | RX bytes:0 (0.0 B) TX bytes:0 (0.0 B)                          |
|           |                                                                |
| #         |                                                                |

② 『route』コマンドでゲートウェイの設定を確認することができます。

default の行が、デフォルトゲートウェイの設定です。

| # route          | 入力                 |                             |       |        |       |                      |        |
|------------------|--------------------|-----------------------------|-------|--------|-------|----------------------|--------|
| Kernel IP rout   | ing table          |                             |       |        |       |                      | ゲートウェイ |
| Destination      | Gateway            | Genmask                     | Flags | Metric | : Ref | <del>Use</del> Iface |        |
| 192. 168. 128. 0 | *                  | 255. <del>255. 255.</del> 0 | U     | 0      | 0     | 0 eth0               |        |
| default          | 192. 168. 128. 254 | 0. 0. 0. 0                  | UG    | 0      | 0     | 0 eth0               |        |
| #                |                    |                             |       |        |       |                      |        |

③ DNS サーバのアドレスを確認するには『/etc/resolv. conf』ファイルを開きます。

『vi /etc/resolv.conf』を実行し、エディタを起動します。

デフォルトで DNS は設定されていないので、『/etc/resolv. conf』ファイルは空になります。

# vi /etc/resolv.conf

『/etc/resolv.conf』 ファイル

#### ネットワーク設定の変更

ネットワーク設定を変更する方法について説明します。ネットワーク設定を変更する場合には、ネットワーク設定ファイル『vi /etc/network/interfaces』を書き換える必要があります。

※ ramfs ルートファイルシステムは RAM 上で動作するため、電源を落とすと変更した設定が破棄されます。

 IPアドレス、サブネットマスク、ゲートウェイを変更するには『/etc/network/interfaces』ファイルを編集します。 『vi /etc/network/interfaces』を実行し、エディタを起動します。

# vi /etc/network/interfaces

『/etc/network/interfaces』ファイル

| # Configure Loopback<br>auto lo ethO |           |
|--------------------------------------|-----------|
| iface lo inet loopback               |           |
| iface ethO inet static               |           |
| address 192. 168. 128. 200           | : IP アドレス |
| netmask 255.255.255.0                | :サブネットマスク |
| gateway 192.168.128.254              | :ゲートウェイ   |

- ●IP アドレスの設定 IP アドレスの設定は**『address IP アドレス**』で設定します。
- ●サブネットマスクの設定 サブネットマスクの設定は『netmask サブネットマスク』で設定します。
- ●ゲートウェイの設定 ゲートウェイのアドレスの設定は『gateway ゲートウェイアドレス』で設定します。
- ② DNS サーバのアドレスを変更するには『/etc/resolv. conf』ファイルを開きます。

『vi /etc/resolv. conf』を実行し、エディタを起動します。

『192.168.128.1』の DNS サーバを追加するため、『/etc/resolv.conf』ファイルに『nameserver 192.168.128.1』を追加 します。

# vi /etc/resolv.conf

『/etc/network/interfaces』 ファイル nameserver 192, 168, 128, 1 : DNS

#### ●DNS の設定

DNS のアドレスの設定は『nameserver DNS アドレス』で設定します。

ネットワーク設定を反映させます。

『ifdown eth0』コマンドでネットワークを停止し、『ifup eth0』コマンドでネットワークを再開します。

| <pre># ifdown eth0</pre> | 入力 |  |  |  |
|--------------------------|----|--|--|--|
| # ifup eth0              | 入力 |  |  |  |
| #                        |    |  |  |  |

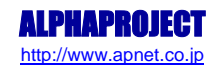

#### Web サーバ

Web サーバは Linux 起動時に自動的に立ち上がります。Web ブラウザで Linux のデフォルト IP アドレス『192.168.128.200』を参照すれば、デモページを参照することができます。

Web サーバのデモページは『/var/www/html』ディレクトリに保存されています。

※ デモページが開けない場合は『ping』コマンドを実行し、正しくネットワークの設定が行われているかご確認ください。

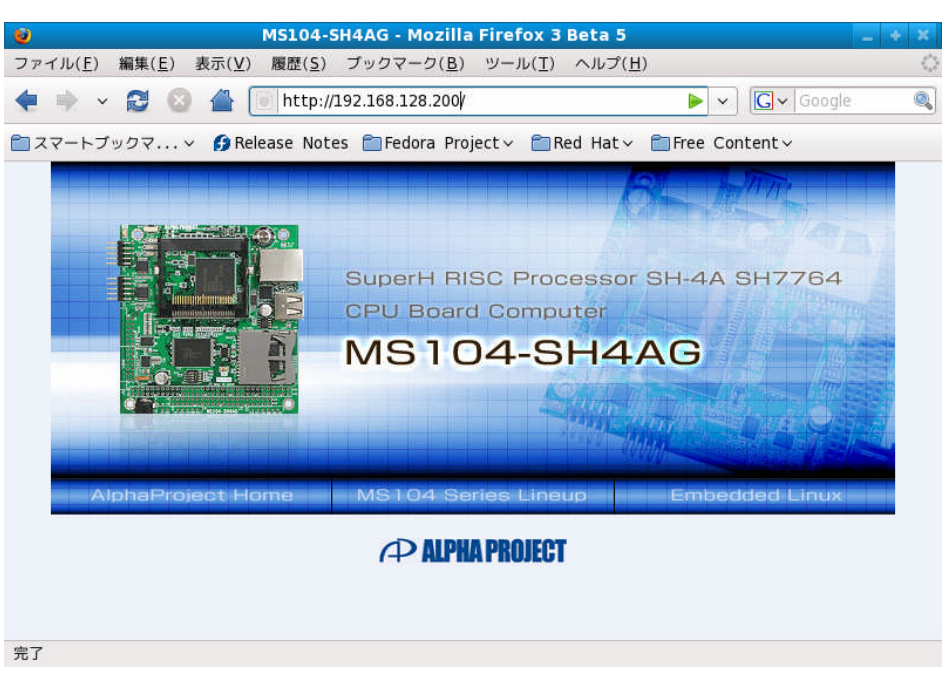

Fig 4.8-1 MS104-SH4AG デモページ

#### NFS

Linux カーネルの機能により NFS (Network File System: ネットワークを介した分散ファイルシステム)を利用することができます。NFS は利用すればLinux 上にある共有ディレクトリ内のファイルを共有することができます。 ゲスト OS (Fedora9)上の NFS 共有ディレクトリ『/nfs』を MS104-SH4AG からマウントします。

 ※ NFS を使用するには、ゲスト 0S が起動し、NFS サーバを有効にする必要があります。
 ① NFS 共有ディレクトリをマウントするには『mount -t nfs -o nolock NFS サーバ IP アドレス:共有ディレクトリ名 マウント先ディレクトリ』と入力します。 『mount -t nfs -o nolock 192.168.128.201:/nfs /mnt/nfs』を実行してください。
 # mount -t nfs -o nolock 192.168.128.201:/nfs /mnt/nfs
 ② 『umount』コマンドで NFS をアンマウント(マウント解除)することができます。 『umount /mnt/nfs』を実行してください。
 # umount /mnt/nfs』を実行してください。

#

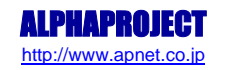

機能

コマンドユーティリティ

## 5. RAMFS-Linux システム

本章では RAMFS-Linux システムの作成・使用方法について説明します。

### 5.1 RAMFS-Linux システムの概要

RAMFS-Linux システムは RAM 上にルートファイルシステムを展開し、動作します。RAMFS-Linux システムのルートファイルシステムは cpio フォーマットでアーカイブされたファイルを gzip で圧縮したファイル形式になります。

cpio フォーマットの展開コードはLinux カーネルに含まれているため、ramfs ルートファイルシステムをLinux カーネル内に組 み込むことができ、ファイルシステムを解析するためのモジュールを必要としません。ramfs ルートファイルシステムは必要な サイズに応じて RAM の容量が動的に変化するため効率的に RAM を使用することができます。

RAMFS-Linux システムは RAM 上で動作するため、電源を落とすとルートファイルシステムの内容は消えてしまい、再度 Linux を 起動するときには初期値に戻ります。

ramfs ルートファイルシステムは Linux カーネルのコンパイル時にカーネル Linux カーネルイメージにリンクされているため、 起動時に別途ルートファイルシステムを用意する必要がありません。

BusyBox

パッケージ名

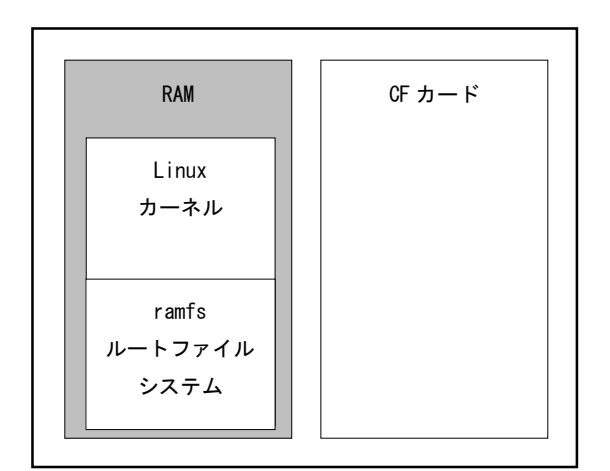

Fig 5.1-1 RAMFS-Linux システム

RAMFS-Linux システムを作成するには大きく分けて

① ramfs ルートファイルシステムの作成

② Linux カーネルイメージの作成

の2つの手順があります。

①の ramfs ルートファイルシステムは Buildroot を使用して作成します。ramfs ルートファイルシステムの内容を変更する場合 も Buildroot を使用します。

②の Linux カーネルイメージは①で作成された ramfs ルートファイルシステムを Linux カーネルのコンパイル時にリンクして作 成します。作成した Linux カーネルイメージが RAMFS-Linux システムとなるため、別途 RAMFS-Linux システムを構築する必要は ありません。

# 5.2 プログラム配置イメージ

RAMFS-Linux システムは、RAM 上にLinux カーネル領域を確保し、Linux カーネル自身がカーネルとルートファイルシステムを展開して動作します。

※1 アドレスは P1 領域アドレスで示します。
 ※2 RAM に展開される RAMFS-Linux システムのサイズは Linux カーネル・ルートファイルシステムのサイズにより変更します。

| 開始アドレス※1            | 領域名           |                          | 領域サイズ     |
|---------------------|---------------|--------------------------|-----------|
| 0 x 8 0 0 0 0 0 0 0 |               | 512KByte                 |           |
| 0 x 8 0 0 8 0 0 0 0 | U-Boot 環境変数領域 |                          | 128KByte  |
| 0 x 8 0 0 A 0 0 0 0 | RAMFS-        | Linux カーネル(U-Boot 用イメージ) |           |
|                     | Linux         | ramfs ルートファイルシステム        | 3MByte    |
|                     | システム          | ユーザプログラム                 |           |
| 0 x 8 0 3 A 0 0 0 0 |               | ユーザ使用領域                  | 約 12MByte |
| 0 x 8 0 F F F F F F |               |                          |           |

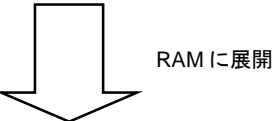

| 開始アドレス※1            |        | 領域サイズ             |           |
|---------------------|--------|-------------------|-----------|
| 0 x 8 4 0 0 0 0 0 0 |        | 4KByte            |           |
| 0 x 8 4 0 0 1 0 0 0 | RAMFS- | Linux カーネル        |           |
|                     | Linux  | rsmfs ルートファイルシステム | 約 30MByte |
|                     | システム   | ユーザプログラム          | *2        |
| 0 x 8 6 0 0 0 0 0 0 |        | Linux プロセス使用領域    | 約 32MByte |
| 0 x 8 7 F F F F F F |        |                   |           |

Fig 5.2-1 RAMFS-Linux システム配置イメージ

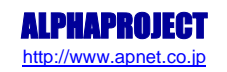

### 6. CF-Linux システム

本章では CF-Linux システムの作成・使用方法について説明します。

### 6.1 CF-Linux システムの概要

CF-Linux システムは CF カード上にルートファイルシステムを展開し、動作します。CF-Linux システムはファイルシステムに ext2 を使用しており、Linux カーネルも cf ルートファイルシステムに格納されています。起動時にはブートローダが CF カード上に 構築された cf ルートファイルシステムから Linux カーネールを読み出し実行します。

CF-Linux システムはルートファイルシステムが CF カード上に展開されるため、電源を落してもルートファイルシステムの内容 は消えず保持されます。ただし、シャットダウン処理を行わなかった場合、ルートファイルシステムが破壊される場合がありま す。

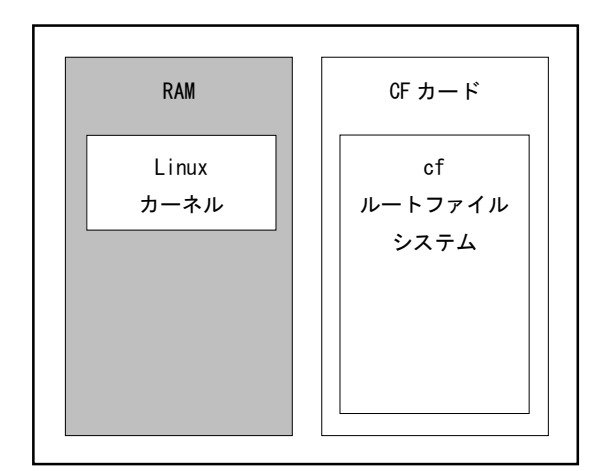

| パッケージ名     | 機能           |
|------------|--------------|
| BusyBox    | コマンドユーティリティ  |
| alsa-lib   | ALSA ライブラリ   |
| alsa-utils | ALSA ユーティリティ |
| DirectFB   | グラフィックスライブラリ |
|            |              |

Fig 6.1-1 CF-Linux システム

CF-Linux システムの作成は大きく分けて

- cf ルートファイルシステムの作成
- ② Linux カーネルイメージの作成
- ③ CF-Linux システムの構築

の3つの手順があります。

①の cf ルートファイルシステムは Buildroot を使用して作成します。②では Linux カーネルイメージを作成します。③では①、 ②で作成した cf ルートファイルシステムと Linux カーネルイメージをゲスト 0S から NFS 経由でダウンロードし、CF カードに書 き込み、CF-Linux システムを構築します。

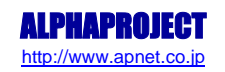

# 6.2 プログラム配置イメージ

CF-Linux システムは、CF カード内の Linux カーネルを RAM に展開し、CF カード上のルートファイルシステムにアクセスしなが ら動作します。

#### ※1 アドレスは P1 領域アドレスで示します。

|       | 領域名                      | 領域サイズ      |
|-------|--------------------------|------------|
| CF-   | Linux カーネル(U-Boot 用イメージ) | 約 8.5MByte |
| Linux | cf ルートファイルシステム           |            |
| システム  | ユーザプログラム                 |            |
|       | ユーザ使用領域                  | 約 1GByte   |

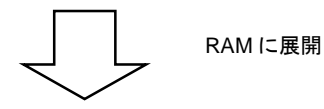

| 開始アドレス※1            | 領域名            | 領域サイズ     |
|---------------------|----------------|-----------|
| 0 x 8 4 0 0 0 0 0 0 | 未使用領域          | 4KByte    |
| 0 x 8 4 0 0 1 0 0 0 | Linux カーネル     | 約 4MByte  |
| 0 x 8 4 4 0 0 0 0 0 | Linux プロセス使用領域 | 約 60MByte |
| ) x 8 7 F F F F F F |                |           |

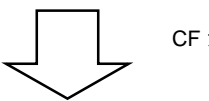

CF カードにアクセス

|       | 領域名            | 領域サイズ      |
|-------|----------------|------------|
| CF-   | Linux カーネル     | 約 8.5MByte |
| Linux | cf ルートファイルシステム |            |
| システム  | ユーザプログラム       |            |
|       | ユーザ使用領域        | 約 1GByte   |

Fig 6.2-1 CF-Linux システム配置イメージ

# 7. プログラムの作成

本章では、MS104-SH4AG 上の任意のアドレスにアクセス可能な汎用デバイスドライバの作成方法とそのデバイスドライバを使用 して LED と 1/0 ポートの制御を行えるアプリケーションの作成方法について説明します。

### 7.1 プログラムの開発について

ソースファイルのコンパイルから動作までの一連の流れを示します。

- ① ゲスト OS 上でソースファイルを作成。
- ② ゲスト OS 上でソースファイルをクロスコンパイルし、実行ファイルを作成。
- ③ MS104-SH4AG ボード上でゲスト OS を nfs でマウントし、実行ファイルをダウンロード。
- ④ MS104-SH4AG ボード上で動作を確認。

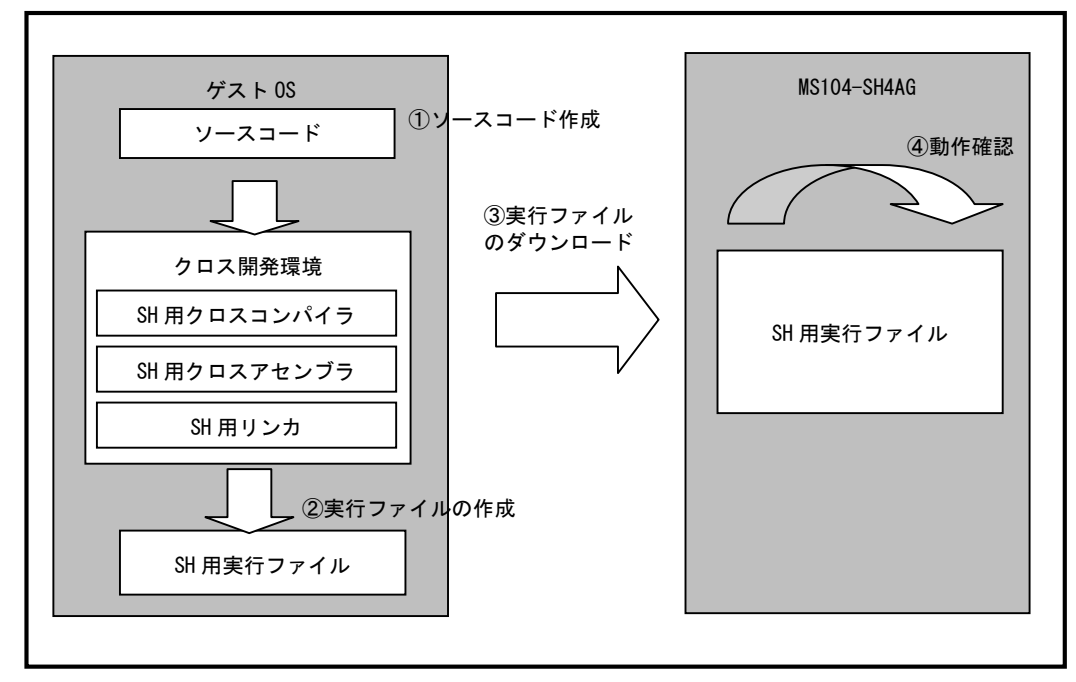

Fig 7.1-1 プログラムの開発手順

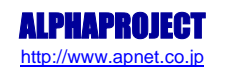

### 7.2 汎用デバイスドライバの概要

汎用デバイスドライバはデバイスへのアクセス関数を提供します。

#### 汎用デバイスドライバの概要

ユーザプログラム上からデバイスにアクセスする際、通常はデバイスファイルを通じてシステムコールを発行し、デバイスドラ イバに処理を依頼します。汎用デバイスドライバはデバイスへのアクセス関数を提供することにより、ユーザプログラム上から デバイスにアクセスする手段を提供します。

汎用デバイスドライバはキャラクタ型デバイスドライバになり、モジュールとしてコンパイルします。

ユーザプログラム上からデバイスに『iorw-ms104sh4ag.c』が提供するシステムコール(API)は『open』、『close』、『ioctl』、 になります。汎用デバイスドライバを示すデバイスファイルは『/dev/iorw0』になります。

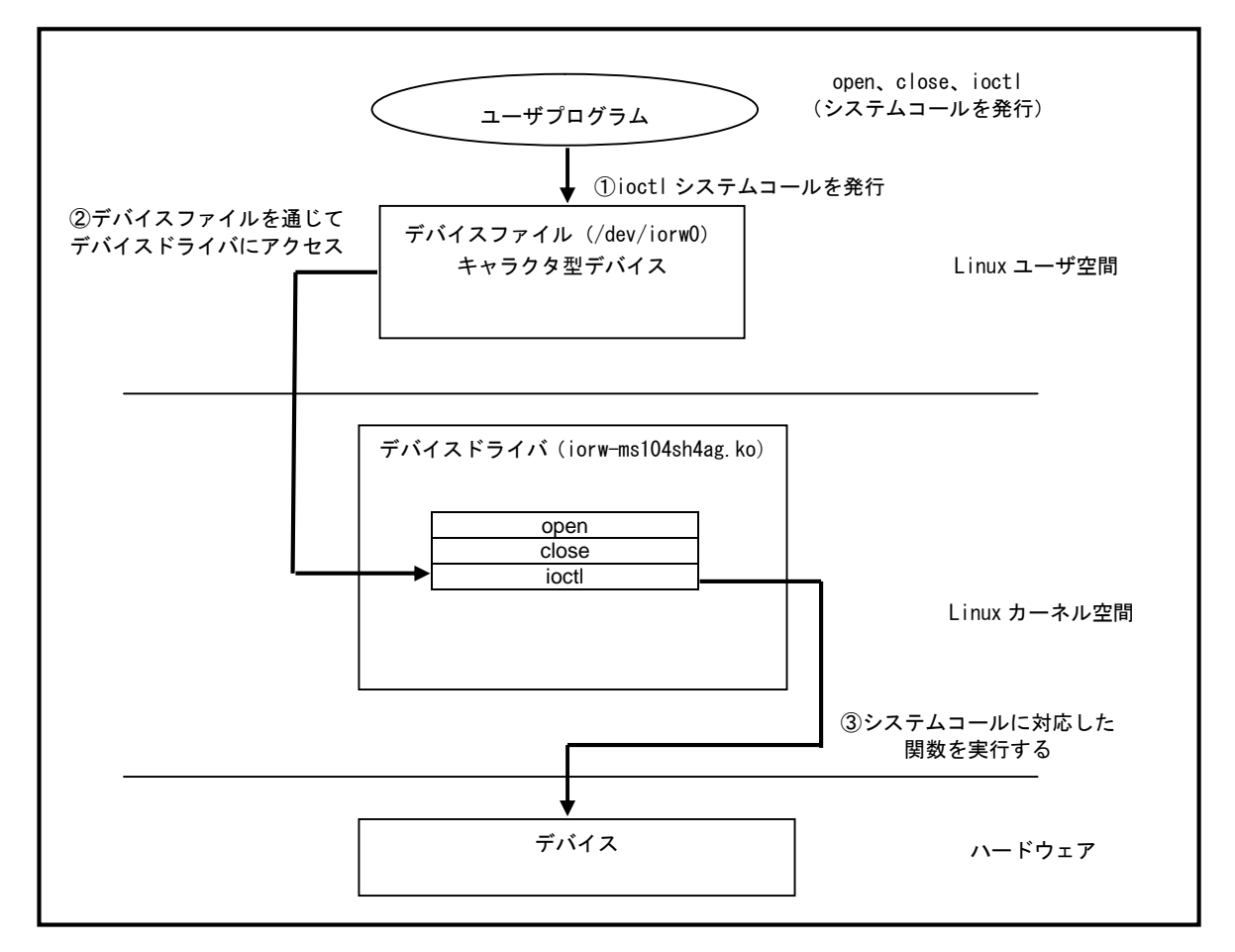

Fig 7.2-1 汎用デバイスドライバの概要

### システムコール

汎用デバイスドライバは『ioctl』システムコールを介して渡されたアドレスを元に、デバイスへのリードおよびライトを実行し ます。アクセス幅の指定は各 ioctl コマンド毎に割り当てられています。

汎用デバイスドライバの各システムコールについて下記に示します。各システムコールの書式はLinuxの標準 API に従います。

| 構造体名 | ms104sh4ag_iorw                                  |  |
|------|--------------------------------------------------|--|
| 書式   | struct ms104sh4ag_iorw {                         |  |
|      | unsigned long addr;                              |  |
|      | unsigned long data;                              |  |
|      | };                                               |  |
| メンバ  | addr : アドレス                                      |  |
|      | data : データ                                       |  |
| 備考   | 、<br>汎用デバイスドライバ用構造体はアドレス『addr』とデータ『data』をメンバとして持 |  |
|      | ち、リード時は指定したアドレス『addr』の値をデータ『data』として取得します。       |  |
|      | ライト時は指定したアドレス『addr』にデータ『data』を書き込みを行います。         |  |

#### ● 汎用デバイスドライバ用構造体

#### ● open システムコール

| 機能  | デバイスをオープンする                             |  |
|-----|-----------------------------------------|--|
| 書式  | int open( char* devicename, int flags ) |  |
| 引数  | devicename : 論理デバイス名                    |  |
|     | flags : フラグ                             |  |
| 戻り値 | <br>ファイルディスクプリタを返す                      |  |
|     | エラー時は-1 を返す                             |  |
| 備考  |                                         |  |
|     | フラグは 0_RDWR を使用                         |  |

#### ● close システムコール

| 機能  | デバイスをクローズする           |  |
|-----|-----------------------|--|
| 書式  | int close( int fd )   |  |
| 引数  | fd : ファイルディスクプリタ      |  |
| 戻り値 | クローズ成功時には0、エラー時は-1を返す |  |
| 備考  |                       |  |

● ioctl システムコール (MS104SH4AG\_IOC\_IOR8)

| 機能  | 8ビットリードアクセスを実行する。                                  |  |
|-----|----------------------------------------------------|--|
| 書式  | int ioctl( int fd, MS104SH4AG_IOC_IOR8, int *arg ) |  |
| 引数  | fd : ファイルディスクプリタ                                   |  |
|     | arg : 汎用デバイスドライバ用構造体ポインタ                           |  |
| 戻り値 | 成功時には 0、エラー時は-1 を返す                                |  |
| 備考  | 汎用デバイスドライバ用構造体はアドレス『 <b>addr</b> 』を指定します。          |  |

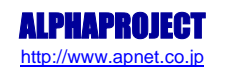

#### ● ioctl システムコール (MS104SH4AG\_IOC\_IOW8)

| 機能  | 8 ビットライトアクセスを実行する。                                 |
|-----|----------------------------------------------------|
| 書式  | int ioctl( int fd, MS104SH4AG_IOC_IOW8, int *arg ) |
| 引数  | fd : ファイルディスクプリタ                                   |
|     | arg :汎用デバイスドライバ用構造体ポインタ                            |
| 戻り値 | 成功時には0、エラー時は-1を返す                                  |
| 備考  | 汎用デバイスドライバ用構造体はアドレス『addr』、データ『data』を指定します。         |

#### ● ioctl システムコール (MS104SH4AG\_IOC\_IOR16)

| 機能  | 16 ビットリードアクセスを実行する。                                 |  |
|-----|-----------------------------------------------------|--|
| 書式  | int ioctl( int fd, MS104SH4AG_IOC_IOR16, int *arg ) |  |
| 引数  | fd : ファイルディスクプリタ                                    |  |
|     | arg : 汎用デバイスドライバ用構造体ポインタ                            |  |
| 戻り値 | 成功時には 0、エラー時は-1 を返す                                 |  |
| 備考  | 汎用デバイスドライバ用構造体はアドレス『 <b>addr</b> 』を指定します。           |  |

#### ● ioctl システムコール (MS104SH4AG\_IOC\_IOW16)

| 機能  | 16 ビットライトアクセスを実行する。                                 |  |
|-----|-----------------------------------------------------|--|
| 書式  | int ioctl( int fd, MS104SH4AG_IOC_IOW16, int *arg ) |  |
| 引数  | fd : ファイルディスクプリタ                                    |  |
|     | arg : 汎用デバイスドライバ用構造体ポインタ                            |  |
| 戻り値 | 成功時には0、エラー時は−1を返す                                   |  |
| 備考  | 汎用デバイスドライバ用構造体はアドレス『addr』、データ『data』を指定します。          |  |

#### ● ioctl システムコール (MS104SH4AG\_IOC\_IOR32)

| 機能  | 32 ビットリードアクセスを実行する。                                 |  |
|-----|-----------------------------------------------------|--|
| 書式  | int ioctl( int fd, MS104SH4AG_IOC_IOR16, int *arg ) |  |
| 引数  | fd : ファイルディスクプリタ                                    |  |
|     | arg : 汎用デバイスドライバ用構造体ポインタ                            |  |
| 戻り値 | 成功時には0、エラー時は-1を返す                                   |  |
| 備考  | 汎用デバイスドライバ用構造体はアドレス『 <b>addr</b> 』を指定します。           |  |

#### ● ioctlシステムコール (MS104SH4AG\_IOC\_IOW32)

| 機能  | 32 ビットライトアクセスを実行する。                                 |  |
|-----|-----------------------------------------------------|--|
| 書式  | int ioctl( int fd, MS104SH4AG_IOC_IOW32, int *arg ) |  |
| 引数  | fd : ファイルディスクプリタ                                    |  |
|     | arg :汎用デバイスドライバ用構造体ポインタ                             |  |
| 戻り値 | 成功時には 0、エラー時は−1 を返す                                 |  |
| 備考  | 汎用デバイスドライバ用構造体はアドレス『addr』、データ『data』を指定します。          |  |

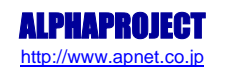

### 8. 製品サポートのご案内

#### ●ユーザ登録

ユーザ登録は弊社ホームページにて受け付けております。ユーザ登録をしていただきますと、ユーザ専用ページにアクセ スすることができます。ユーザ専用ページでは、最新版のマニュアルやソフトウェア、またアプリケーションノート等、 お客様にお役立ていただける情報を掲載しておりますので是非ご利用ください。

弊社ホームページアドレス http://www.apnet.co.jp

●ソフトウェアのサポート

<u>ソフトウェアに関する技術的な質問は、受け付けておりませんのでご了承ください。</u> サポートをご希望されるお客様には、別途有償サポートプログラムをご用意しておりますので、弊社営業までご連絡くだ さい。

●バージョンアップ

本製品に付属するソフトウェアは、不定期で更新されます。それらは全て弊社ホームページよりダウンロードできます。 CD-ROM、DVD-ROM などの物理媒体での提供をご希望される場合には、実費にて承りますので弊社営業までご連絡ください。

●修理の依頼

修理をご依頼いただく場合には、お名前、製品名、シリアル番号、詳しい故障状況を弊社製品サポートへご連絡ください。 弊社にて故障状況を確認のうえ、修理の可否、修理費用等をご連絡いたします。ただし、過電圧印加や高熱等により製品 全体がダメージを受けていると判断される場合には、修理をお断りする場合もございますのでご了承ください。 なお、弊社までの送料はお客様ご負担となります。

製品修理窓口

| ■ F A X | 053-401-0035       | ] |
|---------|--------------------|---|
| ■E-MAIL | repair@apnet.co.jp |   |

●製品サポートの方法

製品サポートについては、FAX もしくは E-MAIL でのみ受け付けております。お電話でのお問い合わせは受け付けておりま せんのでご了承ください。なお、お問い合わせの際には、製品名、使用環境、使用方法等、問題点などを詳細に記載して ください。

製品サポート窓口

| ■ F A X | 053-401-0035      |
|---------|-------------------|
| ■E-MAIL | query@apnet.co.jp |

# エンジニアリングサービスのご案内

弊社製品をベースとしたカスタム品やシステム開発を承っております。 お客様の仕様に合わせて、設計から OEM 供給まで一貫したサービスを提供いたします。 詳しくは、弊社営業窓口までお問い合わせください。

#### 営業案内窓口

| ■TEL    | 053-401-0033(代表)  |
|---------|-------------------|
| ■E-MAIL | sales@apnet.co.jp |

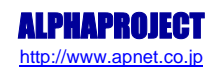

# 改定履歴

| 版数 | 日付         | 改定内容 |
|----|------------|------|
| 1版 | 2008/12/10 | 新規作成 |
|    |            |      |
|    |            |      |
|    |            |      |
|    |            |      |
|    |            |      |
|    |            |      |
|    |            |      |
|    |            |      |
|    |            |      |
|    |            |      |
|    |            |      |
|    |            |      |
|    |            |      |
|    |            |      |
|    |            |      |
|    |            |      |
|    |            |      |
|    |            |      |
|    |            |      |
|    |            |      |
|    |            |      |
|    |            |      |
|    |            |      |
|    |            |      |
|    |            |      |
|    |            |      |
|    |            |      |
|    |            |      |
|    |            |      |
|    |            |      |
|    |            |      |
|    |            |      |
|    |            |      |
|    |            |      |

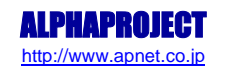

### 参考文献

SH-Linux については以下の URL を参考にしてください。

• SuperH Linux Open site

http://www.superh-linux.org/index.html

### 謝辞

Linux、SH-Linux、U-Bootの開発に関わった多くの貢献者に深い敬意と感謝の意を示します。

# 著作権について

- ・本文書の著作権は(株)アルファプロジェクトが保有します。
- 本文書の内容を無断で転載することは一切禁止します。
- 本文書の内容は、将来予告なしに変更されることがあります。
- ・本文書の内容については、万全を期して作成いたしましたが、万一ご不審な点、誤りなどお気付きの点がありましたら弊社までご連絡 下さい。
- ・本文書の内容に基づき、アプリケーションを運用した結果、万一損害が発生しても、弊社では一切責任を負いませんのでご了承下さい。

# 商標について

- ・SH7764 は、株式会社ルネサステクノロジの登録商標、商標または商品名称です。
- ・Linux は、Linus Torvalds の米国およびその他の国における登録商標または商標です。
- ・U-Boot は DENX Software Engineering の登録商標、商標または商品名称です。
- ・Windows®の正式名称は Microsoft®Windows®Operating System です。
- ・Microsoft、Windows は、米国 Microsoft Corporation.の米国およびその他の国における商標または登録商標です。
- ・Windows®Vista、Windows®XP、Windows®2000 Professional は、米国 Microsoft Corporation.の商品名称です。
- ・VMware、VMware Player は、米国 VMware Inc.の商品名称です。 本文書では下記のように省略して記載している場合がございます。ご了承下さい。
- Windows®Vista は Windows Vista もしくは WinVista
- Windows®XPはWindows XPもしくはWinXP
- Windows®2000 Professional は Windows 2000 もしくはWin2000
- ・その他の会社名、製品名は、各社の登録商標または商標です。

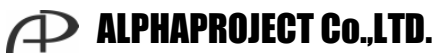

株式会社アルファプロジェクト 〒433-3114

静岡県浜松市東区積志町834 http://www.apnet.co.jp E-MAIL : sales@apnet.co.jp